## MEBBİS KURUM YETKİLİSİ BİLGİLERİNİ DEĞİŞTİRME VE GÜNCELLEME

MEB tarafından yapılan son güncelleme sonucunda MEBBİS kurum giriş ekranı sağ üst kösesinde kurum yetkilisinin bilgileri yer almaktadır.

Bazı kurum yöneticilerimizden bilgilerin güncel olmadığı yönünde bilgiler gelmektedir. Bu kılavuz güncel olmayan kurum yetkilisinin bilgilerinin yenisi ile değiştirilmesi için hazırlanmıştır.

1. Tarayıcınızın adres kısmına <u>https://mebbis.meb.gov.tr/login1.aspx</u> yazarak MEBBİS giriş ekranına geliniz. Kurum Kodu ve Şifrenizi kullanarak MEBBİS modülüne giriniz.

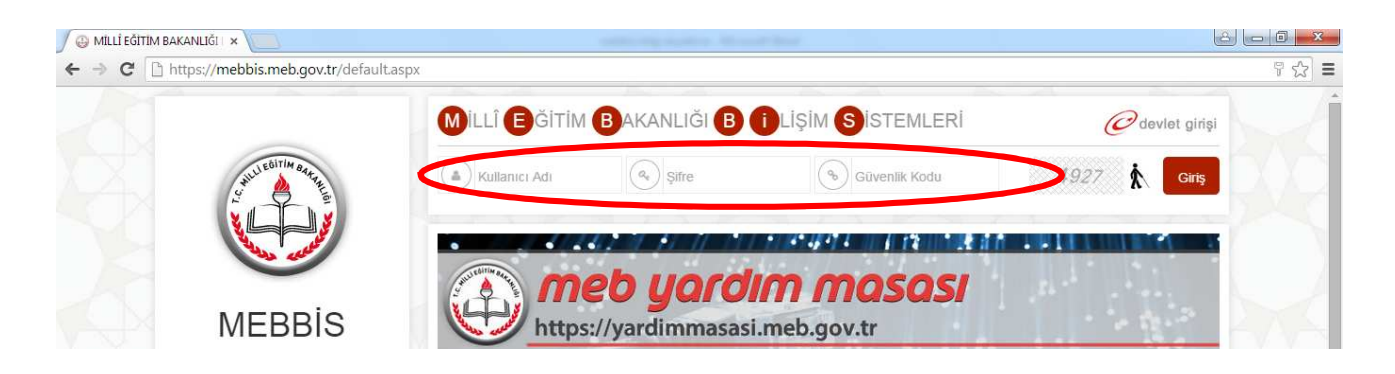

2. Ana sayfanın sağ üst taraftaki kurum yetkilisi bilgilerinin güncel olup olmadığını kontrol ediniz. Eğer güncel değil ise 3. Adıma geçiniz.

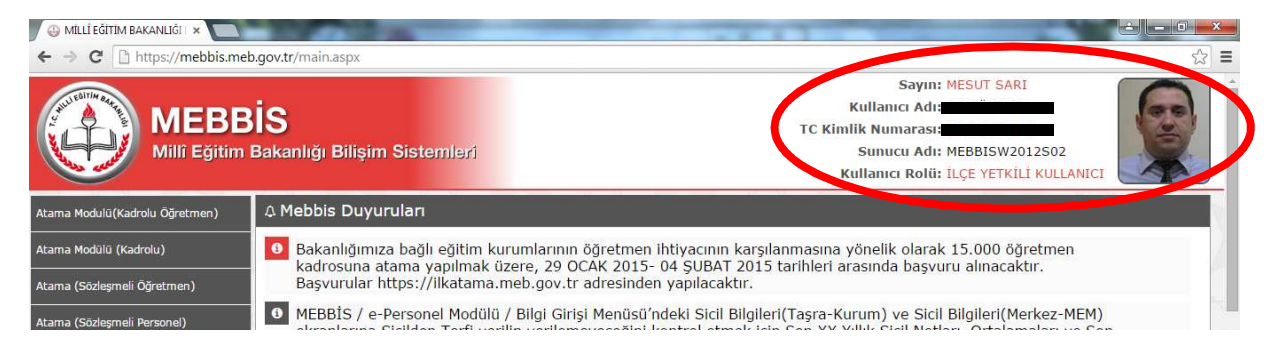

## 3. Mebbis anasayfasının sol altındaki Bilgi Düzeltme butonuna tıklatınız.

1

| RAM Modülü                | ≌ 26/01/2015 11:15:13 - /8.186./8.152 | 19           | 20        | 21 | 22               | 23                | 24             | 25 |
|---------------------------|---------------------------------------|--------------|-----------|----|------------------|-------------------|----------------|----|
| Resim İşlemleri Modülü    |                                       |              |           |    |                  |                   |                |    |
| Sınav Binaları            | 22/01/2015 13:26:12 - 78.186.78.152   | 26           | 27        | 28 | 29<br>15 Subat D | 30<br>Iõnemi Öğre | 31<br>etmenlik | 1  |
|                           |                                       |              | 2         | Ba | işvurusu         | 6                 | 7              |    |
| Yardimci Hizmetler Modulu | ☑ 20/01/2015 10:08:31 - 78.186.78.152 | 2015 Şubat ( | Dönemi    |    | 2                |                   | ×.             | 0  |
| Yönetici Modülü           |                                       | Ogretmenlik  | Başvurusu | _  |                  |                   |                | h  |
| G Şifre Değişikliği       |                                       |              |           |    |                  |                   |                |    |
| L Bilgi Düzeltme          |                                       |              |           |    |                  |                   |                |    |
| Yetkilerim                |                                       |              |           |    |                  |                   |                |    |
| Güvenli Çıkış             |                                       |              |           |    |                  |                   |                |    |

4. Ekrana gelen MEBBİS Şifre Değişikliği penceresindeki Güvenlik Kodu bölümü, TC Kimlik Numarası bölümünü (Güncel kurum yetkilisinin TC kimlik Numarası yazılacak), Cep Telefonu bölümünü ve Kurum e-postasını doldurarak Değiştir butonuna tıklatınız. (Eğer bu pencere açılmaz ise sayfayı klavyedeki F5 tuşuyla veya fare sağ tuş Yenile seçeneğiyle yenileyiniz. Yine açılmaz ise farklı bir tarayıcı ile işlem yapınız.)

| ← ⇒ C 🗋 https://mebbis.me     | Mebbis Kullanıcı Bilgi Değişikliği - Google Ch                                     | irome                                                                                                    | - 0 <b>- X</b>    |                           |                  |                | 53 <b>=</b> |
|-------------------------------|------------------------------------------------------------------------------------|----------------------------------------------------------------------------------------------------|-------------------|---------------------------|------------------|----------------|-------------|
| Okullar Hayat Olsun Modülü    | https://mebbis.meb.gov.tr/knb.asp                                                  | X                                                                                                    |                   | 8<br>ari ve Dene          | 9<br>etmen       | 10             |             |
| Onarım Başvuru İşlemleri      | Kullanıcı Bilgileri Değiştirme İ                                                   | şlemleri                                                                                                    |                   | bilgilerinin<br>umuna bağ | ili yer          |                | N.          |
| Özel MTSK Modülü              | Sayın Mebbis Kullanıcısı,<br>Kullanıcınza atanmış T.C.                             | Kimlik Numarası asağıda oğrüntülenmiştir. T.C. Kimlik Numarası de                                                                            | ňisikliči islemi  |                           |                  |                | 4           |
| Özel Öğretim Kurumları Modülü | ve/veya Nüfus Bilgilerinizdeki değişikli<br>basarak MERNIS üzerinden bilgilerinizi | klerin sisteme işlenmesi amacıyla bu bölüm kullanılmalıdır. Değiştir b<br>otomatik güncelleyebilirsiniz. Burada yapılamayan düzeltmeler için | butonuna<br>bağlı |                           |                  |                | ~           |
| Performans Yönetim Sistemi    | bulundugunuz Mebbis Yoneticiniz ile g                                              | oruşunuz.                                                                                                    |                   | 15<br>umuna bağ           | 16<br>jlı yer    | 17             | 18          |
| RAM Modülü                    |                                                                                    | ALOV                                                                                                    |                   | 22                        | 23               | 24             | 25          |
| Resim İşlemleri Modülü        | Güvenlik Kodu                                                                      | (Üst Bölümdeki Kod)                                                                                                    |                   |                           |                  |                |             |
| Sınav Binaları                | T.C. Kimlik Numarası                                                               |                                                                                                    |                   | 29<br>5 Şubat De          | 30<br>inemi Öğre | 31<br>etmenlik | 1           |
| Yardımcı Hizmetler Modülü     | Nüfus Adı                                                                          | MESUT                                                                                                    |                   | 5                         | 6                | 7              | 8           |
| Yönetici Modülü               | Nüfus Soyadı                                                                       | SARI                                                                                                    |                   | L                         |                  |                |             |
|                               | Cep Telefonu                                                                       | Örnek: 5001234567 (Boşluklsuz,                                                                                                    | sfir olmadan)     |                           |                  |                |             |
|                               | e-Posta                                                                            | 1                                                                                                    |                   |                           |                  |                |             |
|                               |                                                                                    | DEĞIŞTIR                                                                                                    |                   | 21                        |                  |                |             |
| Yetkilerim                    |                                                                                    |                                                                                                    |                   | -47                       |                  |                | AA          |
| Güvenli Çıkış                 |                                                                                    |                                                                                                    | -                 | 1                         |                  |                | ~           |
|                               |                                                                                    | топт нактатт млл сугот ракаллона аксл.                                                                                                    | •                 |                           |                  |                |             |

5. Bilgi değişikliği tamamlanmıştır. Pencereyi kapatıp sayfayı klavyedeki **F5 tuşuyla veya fare sağ tuş Yenile** seçeneğiyle yenileyiniz.

| illanıcı Bilgileri Değiştirme                                                                                                    | i îșiemieri                                                                                                    |
|----------------------------------------------------------------------------------------------------|----------------------------------------------------------------------------------------------------|
| Sayın Mebbis Kullanıcısı,<br>Kullanıcınıza atanmış T<br>Bilgilerinizdeki değişikliklerin sistem<br>otomatik güncelleyebilirsiniz. Burad | .C. Kimlik Numarası aşağıda görüntülenmiştir. T.C. Kimlik Numarası değişikliği işlemi ve/veya Nüfus<br>e işlenmesi amacıyla bu bölüm kullanılmalıdır. Değiştir butonuna basarak MERNIS üzerinden bilgilerinizi<br>da yapılamayan düzeltmeler için bağlı bulunduğunuz Mebbis Yöneticiniz ile görüşünüz. |
| Güvenlik Kodu                                                                                                    | 1624 (Üst Bölümdeki Kod)                                                                                                    |
| T.C. Kimlik Numarası                                                                                                    | <b>6 6 6 6 6 6 6 6 6 6 6 6 6 6 6 6 6 6 6 </b>                                                                                                    |
| Nüfus Adı                                                                                                    | MESUT                                                                                                    |
| Nüfus Soyadı                                                                                                    | SARI                                                                                                    |
| Cep Telefonu                                                                                                    | Örnek: 5001234567 (Bogluklsuz, sifir olmadan)                                                                                                    |
| e-Posta                                                                                                    |                                                                                                    |
|                                                                                                    |                                                                                                    |

6. Bilgi değişikliği tamamlanmıştır.

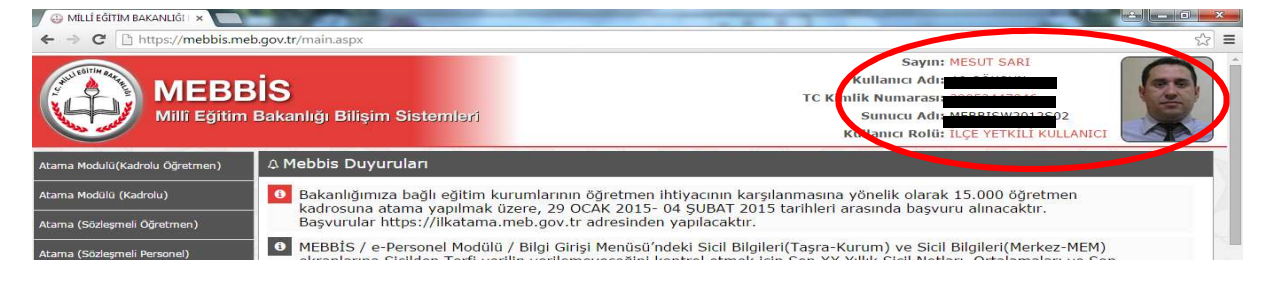

GÖKSUN İLÇE MEBBİS YÖNETİCİSİ

**MESUT SARI**